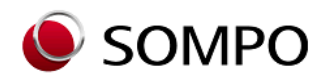

SOMPOひまわり生命 令和6年10月改訂

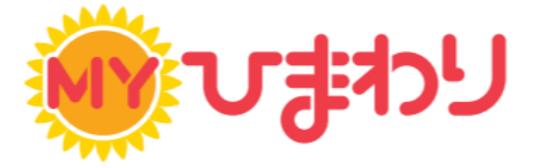

# お手続き まるわかりBOOK

## 保険料振替口座の変更/改姓・受取人変更

### MYひまわり(Webサービス)では様々なお手続きが簡単にできます!

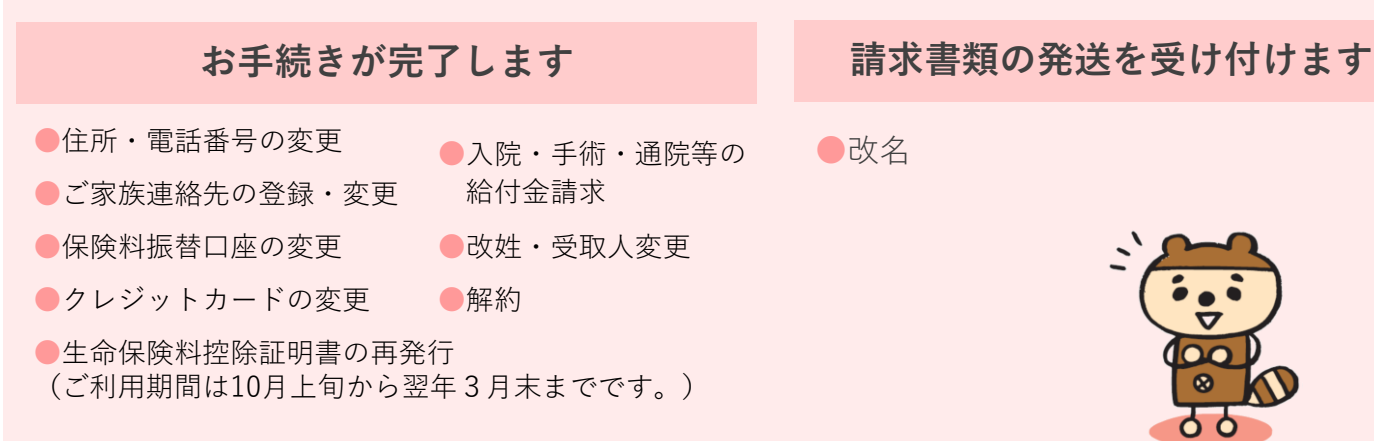

※ご利用にあたっては所定の条件があります。

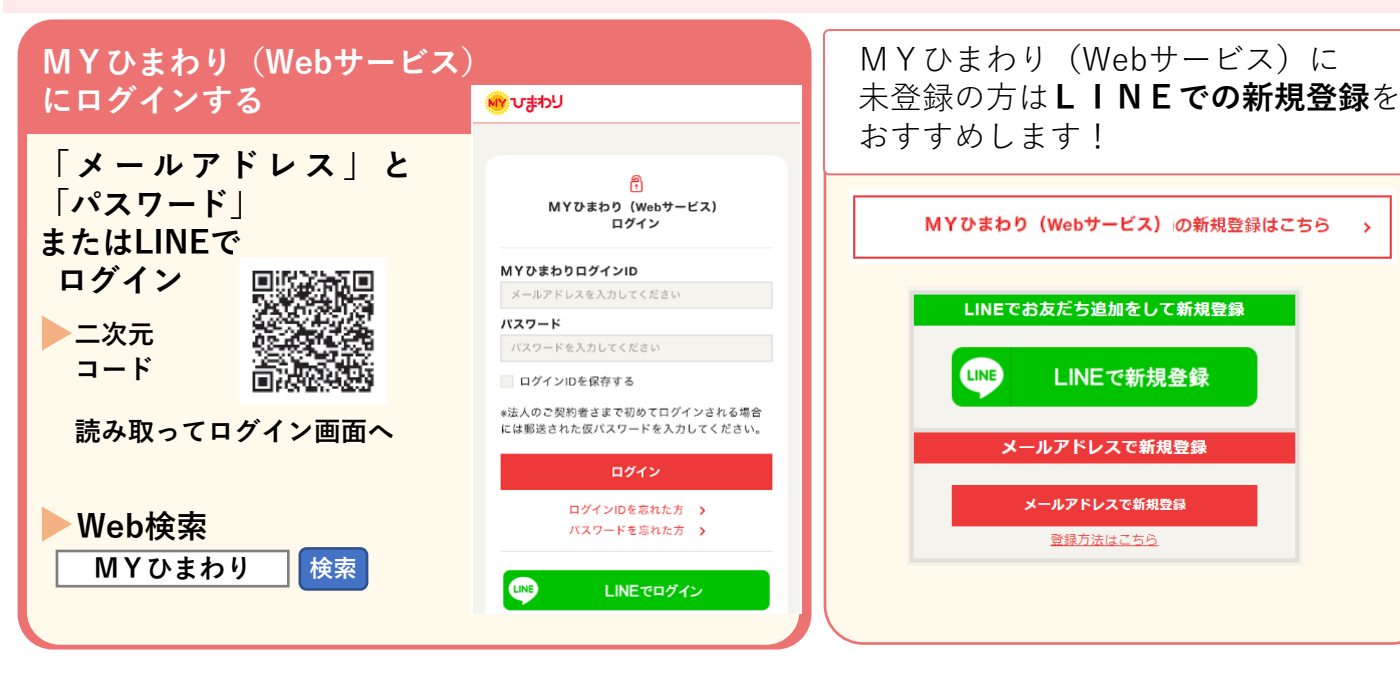

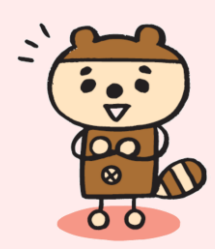

#### お手続きの流れ

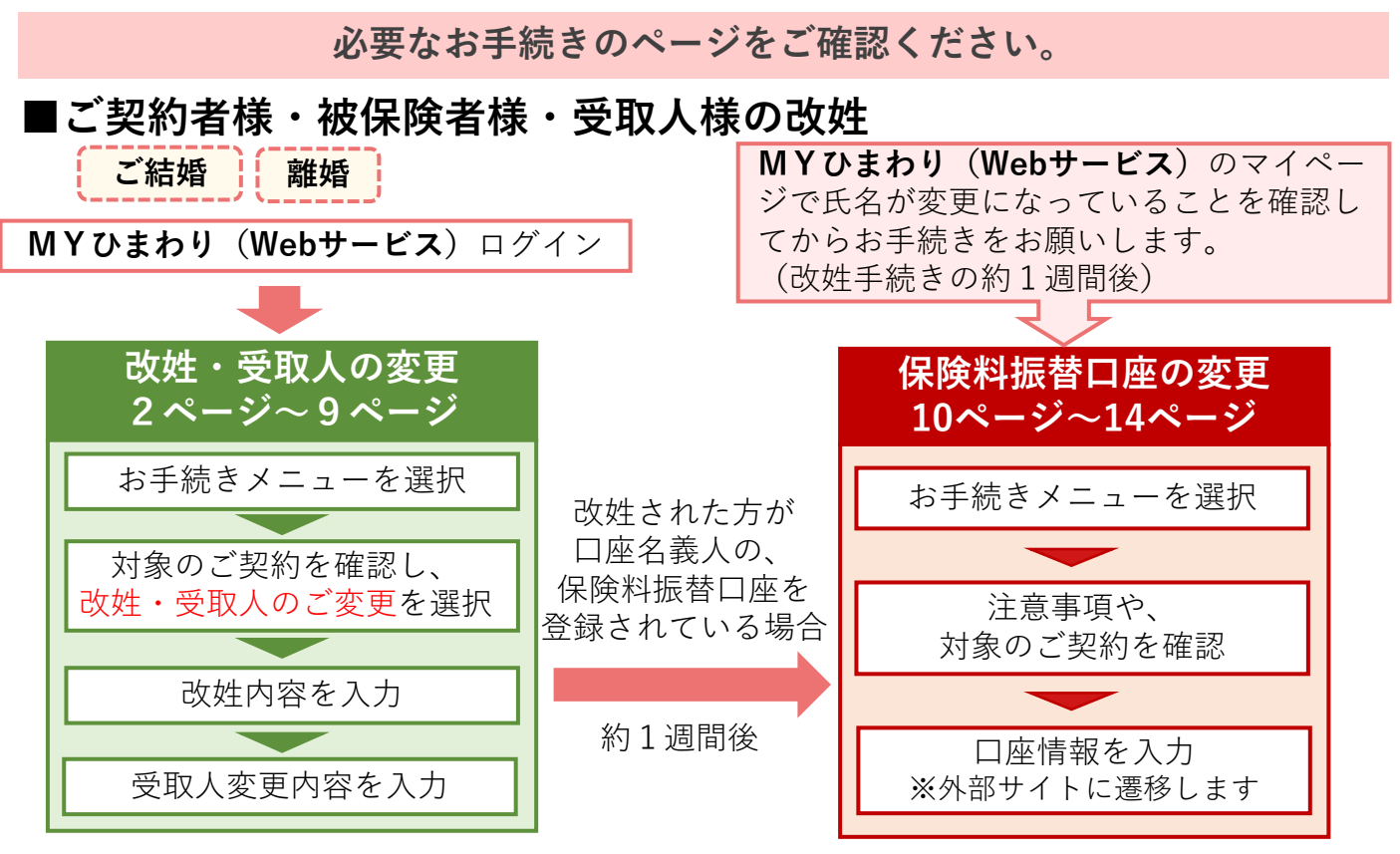

※受取人を変更されない方は改姓のみ、お手続きください。

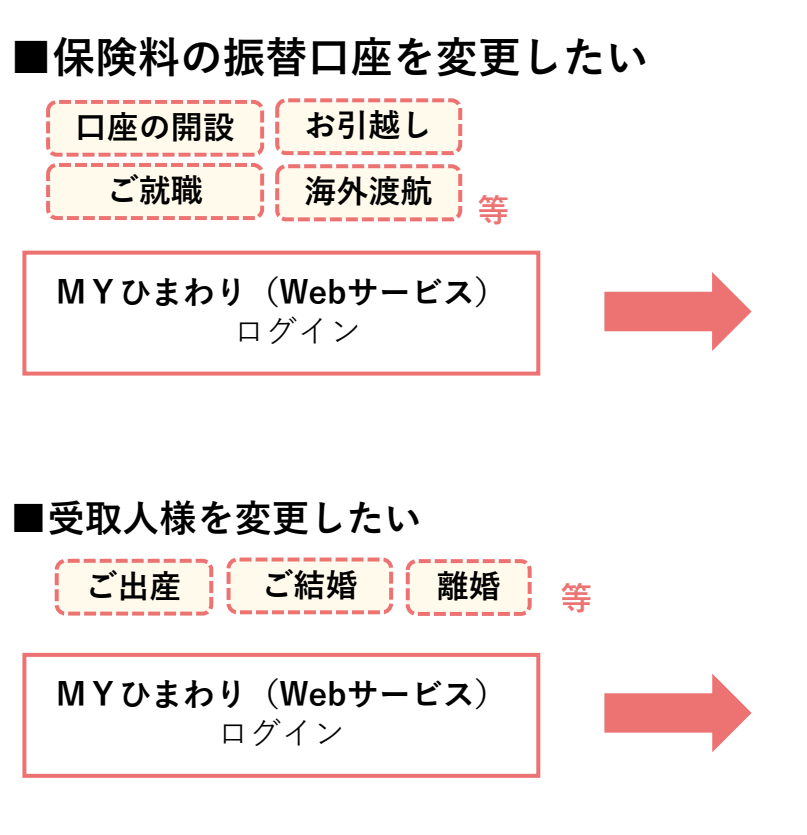

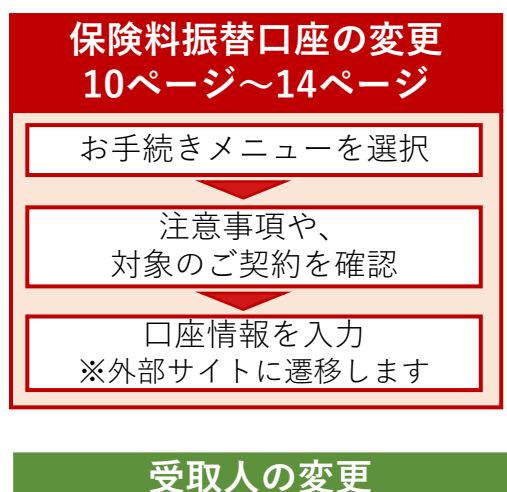

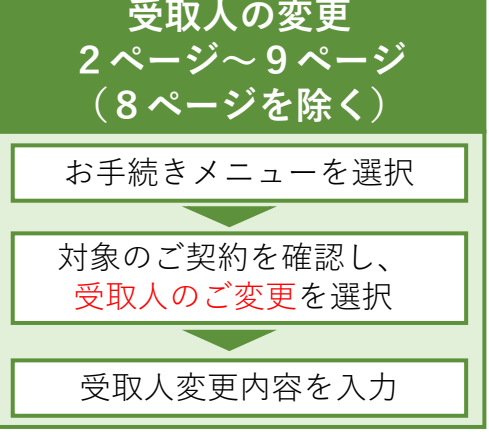

#### 改姓・受取人変更 –はじめに–

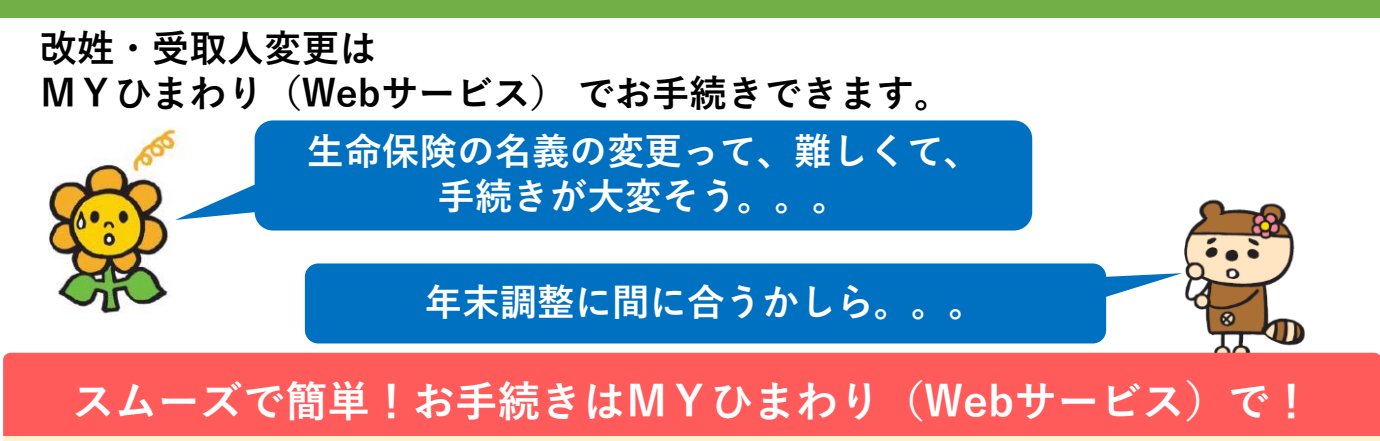

書類の提出不要! スムーズにお手続きができます! 年末調整の時期など、契約名義の変更をお急ぎの方 にもオススメです!!

お手続きのながれ

MYひまわり(Webサービス)でのお手続きから1週間程度で保険証券をお届けします。

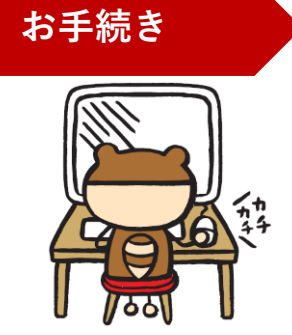

SOMPOひまわり生命で お手続きの内容を確認

お手続き内容の確認のため、 SOMPOひまわり生命から お客さまにご連絡することが あります。 保険証券のお届け

お手続き完了のお知らせと 保険証券をお届けします。

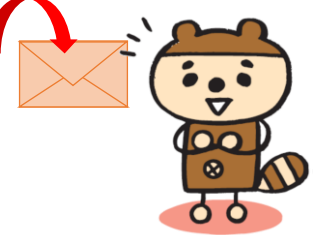

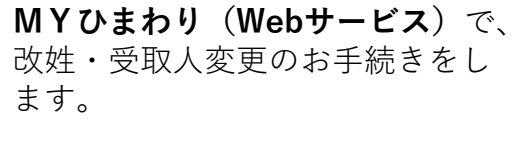

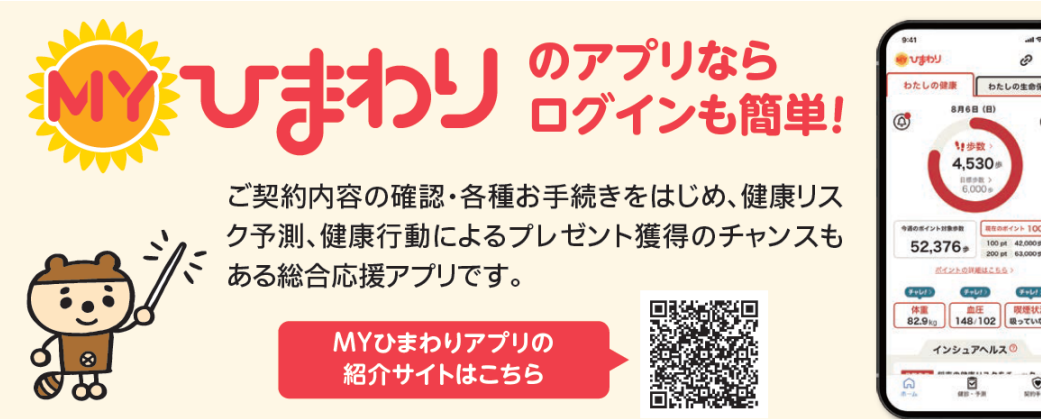

#### MYひまわり(Webサービス)でお手続きできる内容

| 改姓                                                                                                    | 受取人変更                                                                                                    |
|----------------------------------------------------------------------------------------------------|----------------------------------------------------------------------------------------------------|
| <ul> <li>契約者の改姓</li> <li>被保険者の改姓</li> <li>死亡保険金受取人の改姓</li> <li>年金受取人の改姓</li> <li>満期保険金受取人の改姓</li> <li>給付金等受取人の改姓</li> <li>指定代理請求人の改姓</li> </ul> | <ul> <li>死亡保険金受取人の変更(※1)(※2)</li> <li>給付金等受取人の変更(※1)</li> <li>満期保険金受取人の変更(※1)</li> <li>指定代理請求人の変更(※3)(※4)</li> </ul> |

(※1) 2親等以内の親族の方に限ります。

- (※2) 5名以上指定される場合は下記に記載のカスタマーセンターまでお問い合わせください。
- (※3) 3親等以内の親族の方に限ります。
- (※4)指定代理請求特約の中途付加はMYひまわり(Webサービス)でお手続きが できません。下記に記載のカスタマーセンターまでお問い合わせください。

#### お手続きの条件

| 改姓                                 | 受取人変更                                                                 |
|------------------------------------|-----------------------------------------------------------------------|
| <ul> <li>●SOMPOひまわり生命の契約</li></ul> | <ul> <li>SOMPOひまわり生命の契約であること(※)</li> <li>契約者が個人であること</li></ul>        |
| であること(※) <li>●契約者が個人であること</li>     | (個人事業主の方を含みます。) <li>契約者と被保険者が同一の契約であること</li> <li>被保険者の死亡保険金額の通算が</li> |
| (個人事業主の方を含みます。)                    | 3,000万円以下であること                                                        |

(※)旧日本興亜生命保険の契約はMYひまわり(Webサービス)でのお手続き対象外です。

#### 改姓・受取人変更日(効力発生日)

MYひまわり(Webサービス)でのお手続きを完了した日が 改姓・受取人変更の日付となります。

> カスタマーセンター■ 0120-563-506 (無料)
>  [受付時間]
>  平日9:00~18:00 ±9:00~17:00
>  (日・祝日・12/31~1/3を除く)

#### 1. お手続き画面の選択

①MYひまわり(Webサービス)にログインします。

|                                                       | 「<br>MYひまわり(Webサービス)ログイン                                                                                       |
|-------------------------------------------------------|----------------------------------------------------------------------------------------------------|
| ≡ [マイリンククロス]                                          | は「MYひまわり」へサービス名称を変更しました。                                                                                       |
| M Y ひまわり<br>ログインID                                    | メールアドレスを入力してください                                                                                               |
| バスワード                                                 | パスワードを入力してください                                                                                                 |
|                                                       | ログインIDを保存する                                                                                                    |
| ※法人のご契約者さ                                             |                                                                                                    |
|                                                       | ログイン                                                                                                    |
|                                                       | ログインIDを忘れた方 >                                                                                                  |
|                                                       | バスワードを忘れた方 >                                                                                                   |
|                                                       | LINEでログイン                                                                                                    |
| 三「ご契約者さま専用インターネ<br>約者さま専用インターネットサー<br>漆の上、ご利用いただきますよ? | シットリービス」はサービスを充実させ「MYOまわり」へと称行させていただきました。これまで「C<br>ビス1 をご押いたたいておりましたお客さまは、お手音をおかけしますが、「MYOまわり」ご師<br>25歳 いいしょす。 |

②「給付金請求・契約内容照会 各種お手続き」を押します。

| ᠕ᡘᡈᢆᡗ                                                     |                            |         |
|-----------------------------------------------------------|----------------------------|---------|
| ようこそ                                                      | ひまわり 太                     | 郎 さん    |
| お知らせ                                                      |                            | > 一覧を見る |
|                                                           |                            |         |
|                                                           |                            |         |
| 【契約者・被保険者】<br>給付金請求・考<br>各種お手続き<br><sup>証券番号の登録もこちの</sup> | <b>思<br/>契約内容照会</b><br>6か6 |         |

③「各種お手続き」から「名義変更」を押します。

| ご契約一覧 | 各種お手続き                                                            | よくあるご質問         | お問い合わせ |
|-------|-------------------------------------------------------------------|-----------------|--------|
|       | 名義変更<br>名義変更のお手続きができます。<br>のご契約は、マイリングロス(Wei<br>ビス)上でお手続きが完結します。) | (一部<br>)サー<br>) |        |

※二次元コードからお手続きの場合は、②③の画面を通らないこともあります。

#### お手続き方法 —ご契約・お手続き内容の選択—

#### 2. ご契約の追加と契約の選択

①ご契約の追加

本画面下の一覧に表示されている契約以外の契約も変更される場合、 「ご契約内容の追加」ボタンから、MYひまわり(Webサービス)画面の 「各種お手続き画面」へ遷移し、契約の追加ができます。

| 1 сипиниеталия                                                                                       | AREPODIES                                                    | 3<br>800.0260.042      |            | 4<br>99067 |
|----------------------------------------------------------------------------------------------------|--------------------------------------------------------------|------------------------|------------|------------|
| 改姓および受取人変更                                                                                           | 手続きについて                                                      |                        |            |            |
| は下のお手紙きの扱付をいたします。<br>回なお、一部インターネットでお手紙<br>(インターネットでお手紙きできる朝<br>ご写明着様の20位<br>・密保険着様の20位<br>・密保険着様の20位 | きできない頃的もあります。<br>内は <u>ごうら</u> をご確認ください。)<br>自体が同一のご気的に取ります。 | . 1                    |            |            |
| ご契約内容の確認                                                                                             |                                                              |                        |            |            |
| 。<br>ご契約内容をご確認のうえ、お干明さを<br>いまたが良な後、またの1.4004000000                                                   | 選択してください。<br>短端素様が2.6以上いらっしょ                                 | 2384/14/8/14/8/14/8/14 | 50 i 16.74 | 10.00 + #  |
| す。<br>※マイリンククロスに契約者様ご自身で                                                                             | (素厚された契約が対象となり)                                              | 17.                    |            | -          |
| 新たにご契約を登録される場合は「ご笑<br>(新たにご契約を登録される場合、それ                                                             | 明の通知)ボタンを押してくた<br>ほでご入力いただいた内容は新                             | Corv.<br>Nachart.)     |            |            |
|                                                                                                    |                                                              |                        |            |            |
|                                                                                                    | ご知的の                                                         | iiil.ht                |            |            |
|                                                                                                    |                                                              |                        |            |            |

②お手続き内容の選択

お手続きする内容にチェックをして、「次へ」を押します。 「改姓」と「受取人変更」を両方選択することも可能です。

【受取人変更を選択した場合】

注意事項が表示されますので、確認のうえ「上記内容を確認しました」に チェックします。「次へ」を選択すると受取人変更に関する注意事項が 表示されます。

| お手続き内容の選択                                                                                                    |                                                                                                    |
|----------------------------------------------------------------------------------------------------|----------------------------------------------------------------------------------------------------|
| 【お手続き内容について】<br>改姓 :現在ご登録の契約者様・被保険者様・受取人様の姓を変更します。<br>受取人変更:現在ご登録の受取人様・指定代理請求人様の変更をします。<br>※同時選択していただくことも可能です。<br>✓ ぬ姓 | < 受取人変更に関する注意事項                                                                                                    |
| ▶ <b>******</b> 次へ                                                                                                    | 新しい表現人にご用定さきるのは、2時後(※1300万0時期の方のみです。<br>(今回のお手根造においてご飲出な不要ですが、今後のお手根造においてご飲出をお願いすること<br>があります。)<br>(※1)2時後以方の教派とは記得者。公用・子・兄弟胡桃・筍公用・孫をさします。<br>(※2)3時後以方の教派とは記得者。公用・子・兄弟胡桃・筍公用・孫・信公用母・類意・首句公<br>母・御兵をとします。 |
|                                                                                                    | □上記事項を確認しました。                                                                                                    |

#### お手続き方法 ―お取扱同意―

#### 3. お取扱同意

 留意事項」を確認し、「上記事項を確認しました」にチェックします。
 「個人情報のお取扱いについて」を押して確認し、「上記項目に同意します」に チェックします。

「次へ」を押します。

| <b>1</b><br>ご契約内容の <del>前</del>                                      | 認と選択                                      | <b>2</b><br>解約のお手続き                   | 3<br>お申し出内容 | の確認     | 쾃      | <b>4</b><br>付完了 |
|----------------------------------------------------------------------|-------------------------------------------|---------------------------------------|-------------|---------|--------|-----------------|
| お取扱同意                                                                |                                           |                                       |             |         |        |                 |
| 留意事項                                                                 |                                           |                                       |             |         |        |                 |
| <ul> <li>●以下留意事項をごす</li> <li>・本サービスはごす</li> <li>・ご登録いただいす</li> </ul> | 確認いただき、チェック<br>契約者様からお手続きを<br>E内容について、当社か | 図をしてください。<br>お願いしています。<br>らお電話で確認させてい | ただく場合がございま  | इन.     |        |                 |
|                                                                      |                                           | 上記事項を                                 | 確認しました。     |         |        |                 |
| 個人情報の同意                                                              | ā                                         |                                       |             |         |        |                 |
| <ul> <li>●以下事項をご確認い</li> <li>別途指定する貴社保</li> </ul>                    | いただき、チェック <b>⊻</b> を<br>R険約款の規定に基づき       | してください。<br>、下記「個人情報のお取                | 扱について」の内容に  | 同意の上手続き | をいたします | 0               |
|                                                                      |                                           | 個人情報のお野                               | 取扱いについて     | ß       |        |                 |
|                                                                      |                                           | 上記項目(                                 | に同意します。     |         |        |                 |
|                                                                      |                                           |                                       |             |         |        |                 |
|                                                                      |                                           |                                       |             |         |        |                 |
|                                                                      |                                           | 3                                     |             | 次へ      |        |                 |

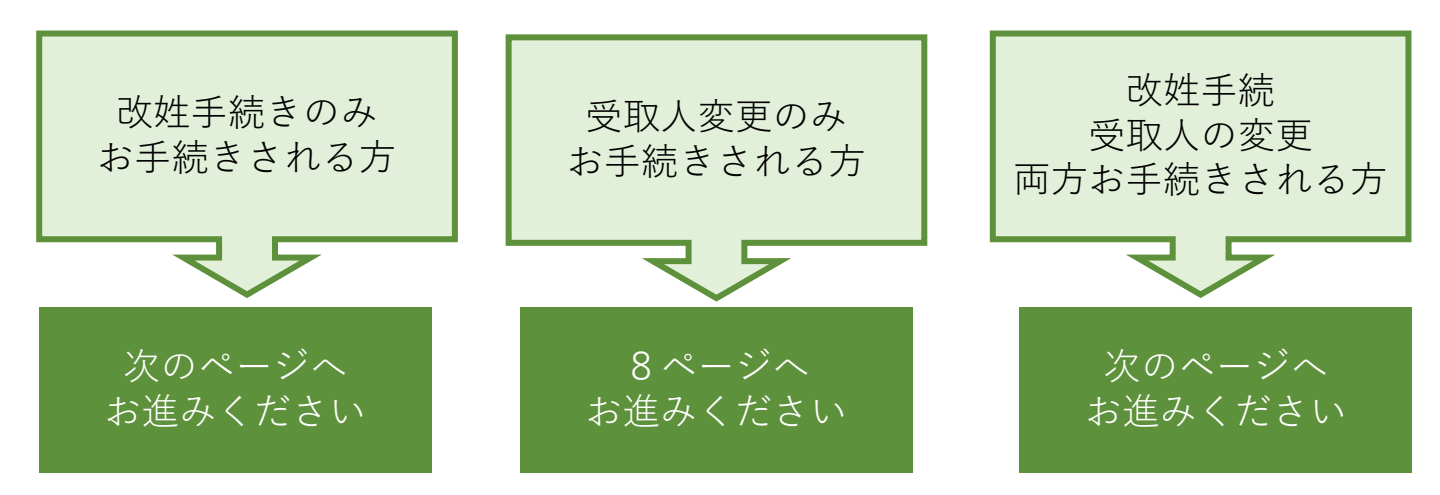

#### 4. 改姓のお手続き

※「1. ご契約の追加と契約の選択>お手続き内容の選択」で改姓を選択した場合のみ 改姓のお手続き画面が表示されます。

①改姓後の氏名入力

改姓されたい方にチェックをして、改姓後のフリガナ・漢字を入力し、 「次へ」を押します。

| 1 2                    |           | 3        | 4        |
|------------------------|-----------|----------|----------|
| 改姓のお手続き                |           |          |          |
| 一覧から改姓されたい氏名を選択して、フリガナ | および新姓(漢字) | を入力してくださ | žι.      |
| a 🛛                    |           |          |          |
|                        |           |          |          |
| フリガナ【必須】               |           |          | _        |
|                        |           |          | 88       |
| 漢字 (必須)                |           |          |          |
|                        |           |          |          |
| 44                     |           |          |          |
|                        | _         |          |          |
| 改姓手続きをやめる              |           | 30-      | <b>`</b> |
|                        |           |          |          |

②改姓手続きの確認

入力内容が正しいことを確認し、「次へ」を押します。 内容を修正する場合は「戻る」を押します。

|              | 1                          | 2                            | 3          | 4            |
|--------------|----------------------------|------------------------------|------------|--------------|
| 改姓手          | 続きの確認                      |                              |            |              |
| 入力内容<br>修正され | に誤りがないかご確認の<br>る場合は「戻る」ボタン | うえ、「次へ」ボタンをク<br>をクリックしてください。 | リックしてください。 |              |
|              | 様                          |                              |            |              |
|              | 変更後のフリガナ                   |                              |            |              |
|              |                            | 様                            |            |              |
|              | 変更後の漢字                     |                              |            |              |
|              |                            | 様                            |            |              |
|              | 戻る                         |                              | 次          | <sup>k</sup> |

#### 5. 受取人変更のお手続き

※「1.ご契約の追加と契約の選択>お手続き内容の選択」で受取人変更を選択した場合のみ 受取人変更のお手続き画面が表示されます。

①受取人変更

受取人を変更する契約にチェックし、「次へ」を押します。

| 1 2<br>受取人変更の選択                   | 3 4           |
|-----------------------------------|---------------|
| 受取人を変更する契約を選択してください。<br>複数選択可能です。 |               |
| 受取人を変更する契約の選択                     |               |
| 王芳酉号                              |               |
| 保険種類                              | 特定疾病前払式終身保険Ⅱ型 |
| 契約日                               | 2007年7月1日     |
| 契約者                               | 楼             |
| 被保険者                              | 楼             |
| 死亡保赎金受取人                          | 統柄:親          |
| 受取人室更手続き<br>をやめる                  | *^            |
|                                   |               |

②新しい受取人の入力

契約ごとに、変更する受取人種類にチェックします。

チェックすると、受取人情報の入力画面が表示されますので、必要事項を入力 します。

入力が完了したら、「次へ」を押します。

受取人変更をする契約を選択しなおす場合は「戻る」を押します。

※死亡保険金受取人のみ4名まで指定できます。

「受取人を追加する」を選択すると、2人目以降の入力画面が表示されます。

| 矛盾号               | 1          |            |             |            |  |
|-------------------|------------|------------|-------------|------------|--|
| 在の受敬人             |            |            |             |            |  |
| 汇保赎金受取人           |            | 4          |             | 統約:親       |  |
| UNIKI預金/給付金<br>L人 | 2受取人/養育年金受 |            | 棵           | 統柄:本人      |  |
| 新型数人              |            |            |             |            |  |
| 新受取人              | 87         |            |             |            |  |
| 新受取人              | 東宇         |            |             |            |  |
| 新台                | 87         | _          |             |            |  |
| 新受取人<br>新合<br>    | 東字<br>95.  | 10.000-002 | -3/-1 +1 -7 | e et es co |  |

#### 6. 入力内容の確認

お手続きいただいた内容を確認します。 お手続きいただいた内容は黄色枠で表示されます。 手続きの内容を確認し、「完了」を押します。

改姓手続きの内容を修正する場合は「改姓の修正」を押します。 受取人変更手続きの内容を修正する場合は「受取人変更の修正」を押します。

| 1<br>カ内容の確認                                                      |                                             | 3                    | 4               |  |
|------------------------------------------------------------------|---------------------------------------------|----------------------|-----------------|--|
| 、力内容に誤りがないかご確認のうえ、<br>:次画面以降は入力内容の変更はできます<br>、力内容を修正する場合は、各お手続きの | 「完了」 ボタンを <sup>、</sup><br>さん。<br>D「修正」 ボタン: | クリックしてく†<br>から修正してく† | ごさい。<br>ごさい。    |  |
| 証券番号                                                             |                                             |                      |                 |  |
| 保険種類                                                             | 養老保険                                        |                      |                 |  |
| 契約日                                                              | 2007年7月1                                    | B                    |                 |  |
| 契約者                                                              |                                             | 様                    |                 |  |
| 被保険者                                                             |                                             | 様                    |                 |  |
| 死亡保険金受取人                                                         |                                             | 様                    | 続柄:配偶者<br>生年月日: |  |
| 満期保険金/給付金受取人/養育年金受<br>取人                                         |                                             | 様                    | 続柄:本人           |  |
|                                                                  | 改姓の修                                        | 正                    |                 |  |
| 受职人変更の修止                                                         |                                             |                      |                 |  |

お手続きが完了して、お手続き完了の画面が表示されたらお手続きは完了です。 登録のメールアドレスに「お手続き完了のご連絡」メールが送信されます。

| 1                     | 2              | 3              | 4     |         |
|-----------------------|----------------|----------------|-------|---------|
| お申し出の内容を              | 受付しました。        |                |       |         |
| お手続き完了後1週間ほどで         | 新しい保険証券をお送りい   | いたします。         | お     | <br>手続き |
| ※土曜・日曜・祝日・年末年<br>ります。 | 始(12月31日~1月3日) | は、保険証券のお届けまでにな | ありがとう | ございました。 |

#### 保険料振替口座の変更 ―はじめに―

保険料振替口座の変更(※)は MYひまわり(Webサービス)でお手続きできます。

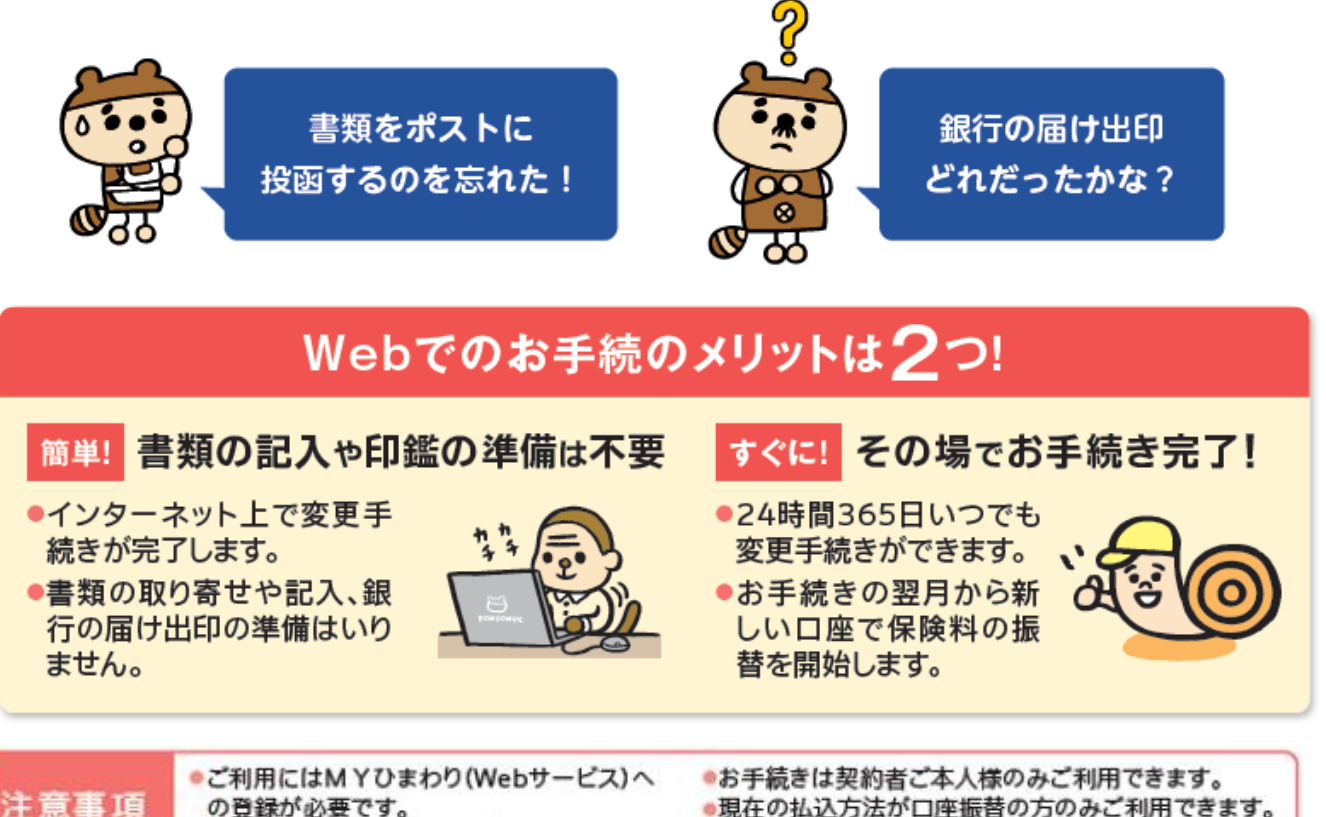

の登録が必要です。 一部のご契約ではご利用できません。 ●現在の払込方法が口座振替の方のみご利用できます。

#### お手続きのながれ

MYひまわり(Webサービス)でのお手続きから約1週間で保険料振替口座の変更が完了します。

#### お手続き

MYひまわり(Webサービス)で 保険料振替口座変更のお手続きを します。

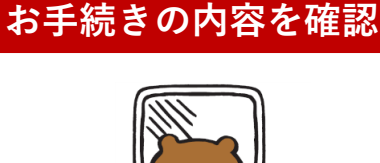

SOMPOひまわり生命で

#### ご登録のメールアドレスに 登録完了メールが届きます

お手続き完了のご連絡

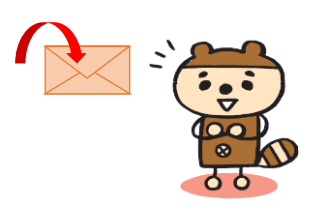

#### 保険料振替口座の変更 ―お手続きの条件―

MYひまわり(Webサービス)でお手続きできる内容

保険料振替口座の変更ができます。

クレジットカード払から口座振替への変更等、保険料払込経路の変更を伴う場合は 利用できません。

ご契約者さまからカスタマーセンター(0120-563-506)へお電話してください。

#### お手続きの条件

■ 変更後の口座が以下に該当すること

・契約者本人、配偶者、子ども、契約者または配偶者の父母名義の口座

・ネット口座振替受付サービスのお取り扱いのある金融機関の口座
 (取扱可能な金融機関はお手続き画面で確認ができます。)

※ただし、以下に該当しない契約

- ·保険料払込免除中
- ・契約者が未成年
- ・保険金請求のお手続き中
- ・保険料を前納している
- ・保険料払込方法変更のお手続き中

現在ご登録の口座の収納代行会社が以下であること CSS、アプラス、三菱UFJニコス(以下ニコス)、MBS

※変更後の収納代行会社はCSSまたはアプラスとなります。

| お手続きする契約              | 現在ご登録の口座の収納代行会社    | 変更後の収納代行会社 |
|-----------------------|--------------------|------------|
| 1 刧約のユ                | C S S              | CSS        |
| 「実利のみ                 | アプラス、ニコス、MBS       | アプラス       |
| <b>海粉の初約た同時に</b> れ毛結ま | CSSのみ              | CSS        |
| 後数の天前を向時にわ于航さ         | アプラス、ニコス、MBSの契約を含む | アプラス       |

#### 変更後の口座請求開始のスケジュール

月末最終日の23時59分までに口座変更のお手続きが完了した場合、 翌月から変更後の口座に請求が開始されます。 ※ご契約の状況によっては、翌々月以降に請求が開始される場合もあります。

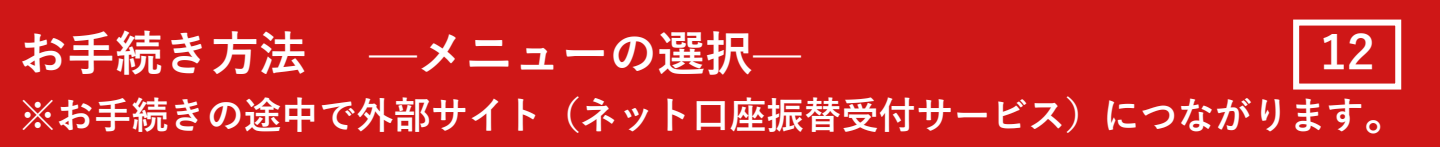

①MYひまわり(Webサービス)にログインします。

|                                                  | MYひまわり(Webサービス)ログイン                                                                                                |
|--------------------------------------------------|----------------------------------------------------------------------------------------------------|
| ※「マイリンククロス                                       | 」は「MYひまわり」へサービス名称を変更しました。                                                                                          |
| MYひまわり<br>ログインID                                 | メールアドレスを入力してください                                                                                                   |
| バスワード                                            | バスワードを入力してください                                                                                                    |
|                                                  | ログインIDを保存する                                                                                                    |
| ※法人のご契約者                                         | さまで初めてログインされる場合には郵送された仮バスワードを入力してください。                                                                             |
|                                                  | ログイン                                                                                                    |
|                                                  | ログインIDを忘れた方 ><br>バスワードを忘れた方 >                                                                                      |
|                                                  | LINEでログイン                                                                                                    |
| 「ご契約者さま専用インター<br>者さま専用インターネット!<br>いし」、ご利用いたださます。 | ーマットワービス)はワービスを形成させ「MYDIDD」へと称すさせていただきました。これまで「乙<br>リービス」をご利用いただいておりましたお言さまは、お子前をおかけしますが、「MYDまDD」に取<br>そつお願いいたします。 |

(2)「給付金請求・契約内容照会 各種お手続き」を押します。

| ᠕ᡘᡆᢩᡱᡘᢧ                                     |                      |    | <b>ご</b><br>更新 | MENU |
|---------------------------------------------|----------------------|----|----------------|------|
| ようこそ                                        | ひまわり                 | 太郎 | さん             |      |
| お知らせ                                        |                      |    | > 一覧を          | E見る  |
|                                             |                      |    |                |      |
|                                             |                      |    |                |      |
| 【契約者・被保険者<br>給付金請求・<br>各種お手続き<br>証券番号の登録もこち | 用]<br>契約内容照音<br>56から | £  |                |      |

③「各種お手続き」を押し、「保険料引き落とし口座の変更」を押します。

| ご契約一覧 | 各種お手続き                                                        | よくあるご質問                                       | お問い合わせ |
|-------|---------------------------------------------------------------|-----------------------------------------------|--------|
|       | ■ 保険料引き落とし<br>保険料引き落とし□<br>す。(一部のご契約):<br>(Webサービス)上でお<br>す。) | レロ座の変更<br>座の変更ができま<br>ま、マイリンククロス<br>ら手続きが完結しま |        |

※二次元コードからお手続きの場合は、②③の画面を通らないこともあります。

### お手続き方法 ―お手続き方法の選択― 13 ※お手続きの途中で外部サイト(ネットロ座振替受付サービス)につながります。

#### ④お手続きの条件や注意事項を確認します。

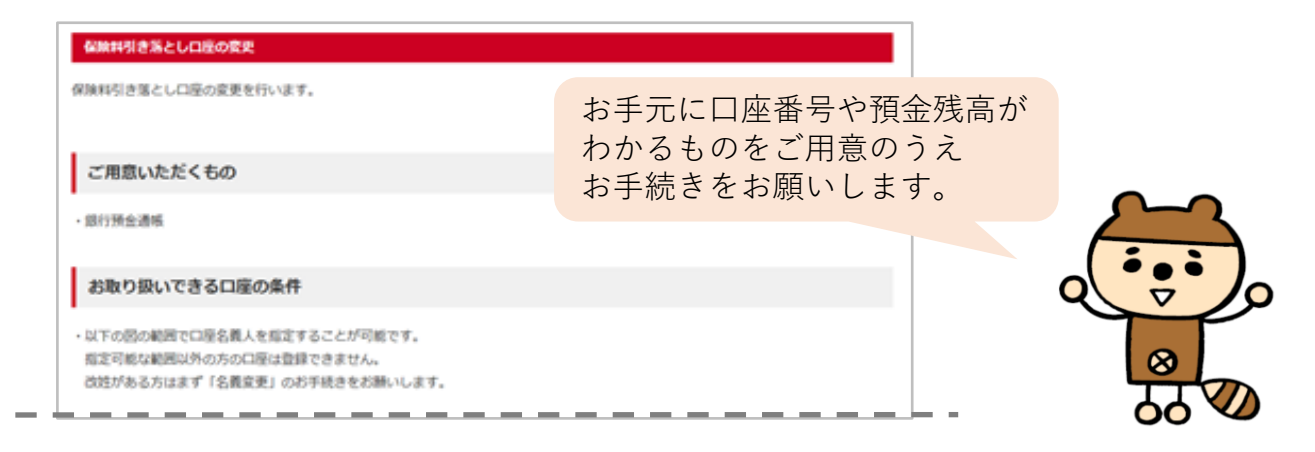

⑤「確認のお願い」を確認し、該当する項目にチェックします。 ※チェック項目は4つあります。

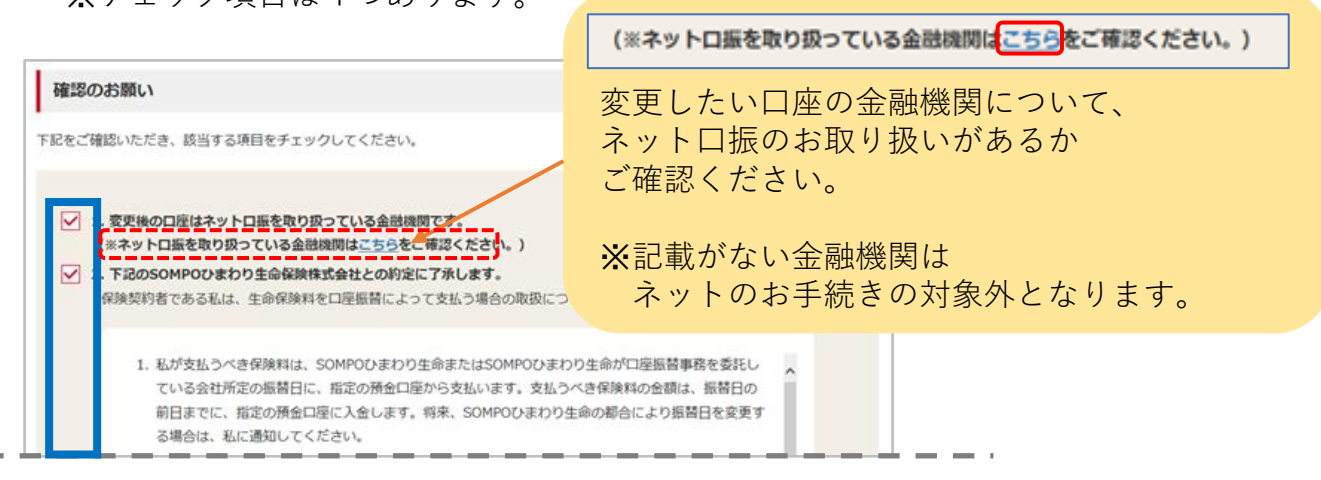

⑥「ネットロ振手続きへ進む」を押します。

※「ネットロ振手続きへ進む」がグレーになっていて押せない場合は、ネットの お手続きの対象外となりますので、恐れ入りますが書面での手続きをお願いします。

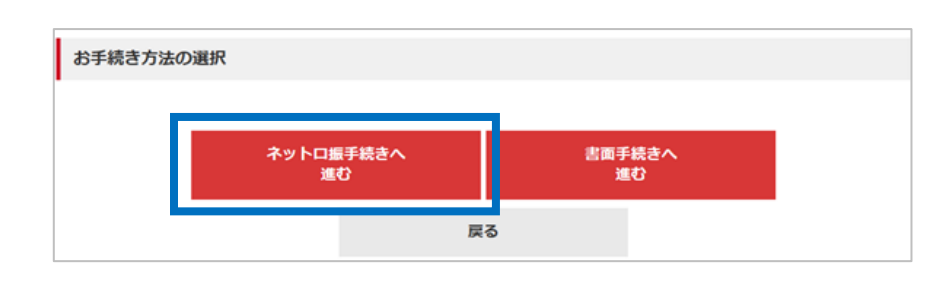

### お手続き方法 ―契約の選択・口座情報の入力― 14 ※お手続きの途中で外部サイト(ネット口座振替受付サービス)につながります。

⑦保険料振替口座を変更するご契約と口座名義人の続柄を選択します。

| ご契約の選択                     |                                  |  |
|----------------------------|----------------------------------|--|
| 保険料引き落とし口座を<br>選択した契約はすべて同 | と変更する契約を選択してください。<br>同じ口座に変更します。 |  |
| □ 証券番号 A1:                 | 234-567                          |  |
| 契約者                        | ひまわり 太郎                          |  |
| 被保険者                       | ひまわり 太郎                          |  |
| 口座名義人の続                    | 柄                                |  |
| 契約者からみた変更後                 | の口座名積人の統柄を選択してください。              |  |
| 契約者からみた口服                  | ※名義人の続析 選択してください ~               |  |
|                            |                                  |  |

⑧口座変更予定月を確認し、「次へ」を押します。 手続きの日を基に口座変更予定月を表示します。

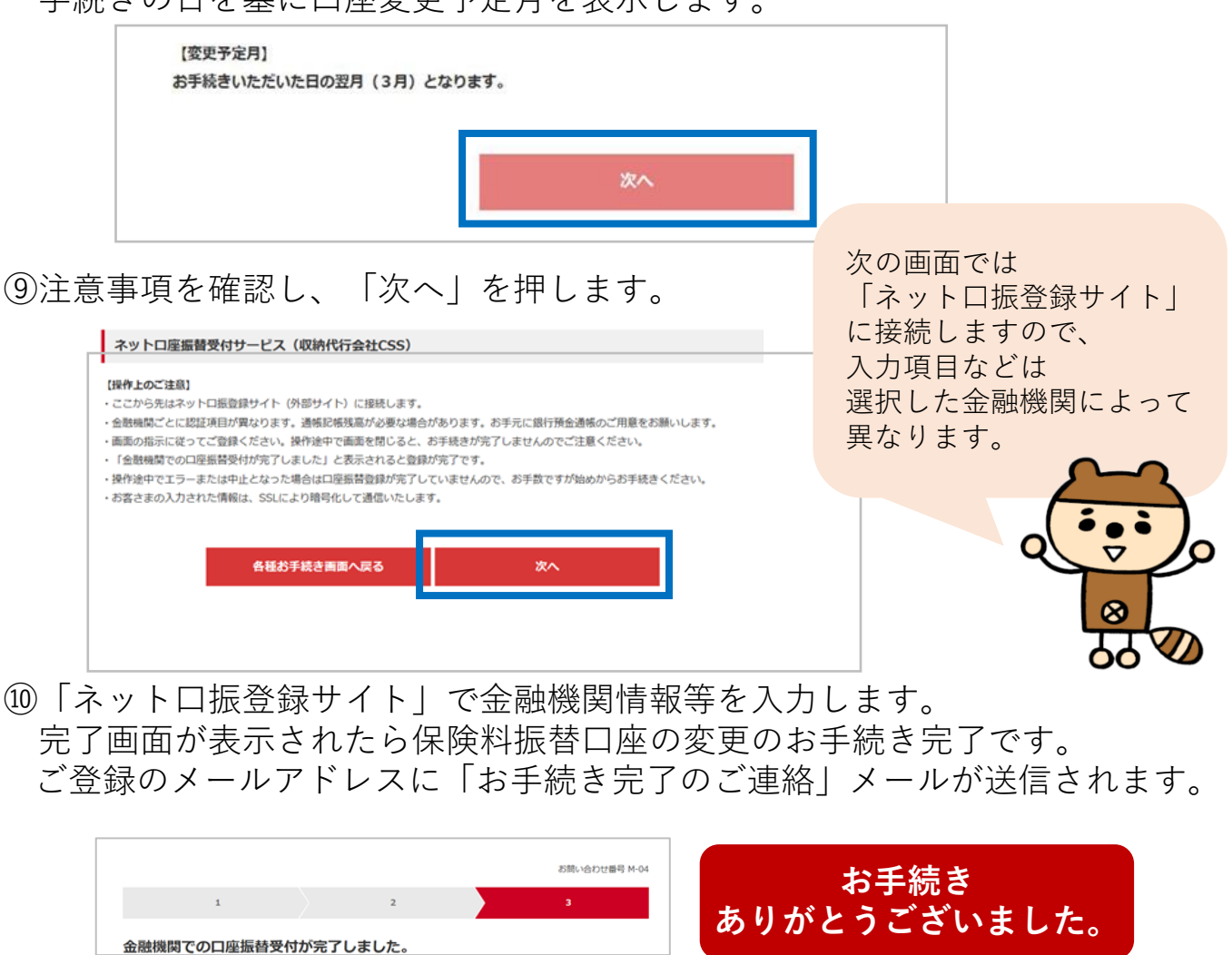